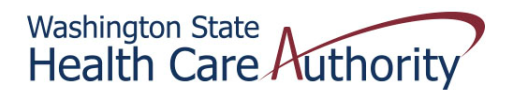

## Tribal Affairs ProviderOne Billing Quick Reference Sheet

## How to Bill ProviderOne (for IHS Wraparound) After Billing Apple Health Managed Care

First few steps of basic billing process are skipped

STEP ONE – Enter the Managed Care information

- 1. Answer No to the question Is this a Medicare crossover claim?
- 2. Click the + sign next to OTHER INSURANCE INFORMATION
- 3. Click the + sign next to OTHER PAYER INSURANCE INFORMATION
- 4. Click the + sign next to Additional Other Payer Information
- 5. Enter the following:
  - a. Payer/Insurance Organization Name This is the name of the managed care plan
  - b. ID This is, again, the name of the managed care plan (MCOs don't have carrier codes)
- 6. Select ID Type (from drop down) = PI-Payor identification
- 7. Enter COB Payer Paid Amount This is the amount the managed care plan paid

You should be seeing something like the screenshot below; this example had a MC payment of \$25.00

## STEP TWO – Add Claim Note

- 1. Click the + sign next to CLAIM NOTE
- 2. Select ADD-Additional Information
- 3. Enter "AI/AN MC WRAPAROUND" in the Note field (not syntax sensitive)

On the next page is a screen shot of what you should be seeing at this point

| Welc                   | ome Longnecker, Mike . You have logged-in with EXT Provider Claims Submitter profile.                |
|------------------------|----------------------------------------------------------------------------------------------------|
| ? 📢                    | Path: Provider Portal/ Claim Submission                                                              |
|                        |                                                                                                    |
| ose Save C             | aim Submit Claim Reset                                                                               |
| BSCRIBER/CL            | IENT INFORMATION                                                                                     |
| SUBSCRIBER             | k/CLIENT                                                                                             |
| * Client ID:           | 123456789WA                                                                                          |
| Additio                | nal Subscriber/Client Information                                                                    |
| * Org/Last N           | lame: longnecker First Name: mike                                                                    |
| * Date of Bi           | rth: $1 	 01 	 01 	 2001 	 Gender: 	 M-Male 	 V$                                                     |
| Date of Dea            | th: mm dd ccyy Patient Weight: Ibs                                                                   |
| Patient is pr          | regnant: 🔘 Yes 🔘 No                                                                                  |
| Is this cla            | im for a Baby on Mom's Client ID? O Yes   No                                                         |
| * Is this a            | Medicare Crossover Claim? O Yes   No                                                                 |
| OTHER IN               | SURANCE INFORMATION                                                                                  |
|                        |                                                                                                    |
| Uther 9     Second     | subscriber information                                                                               |
| • Other I              | Insurance Coverage                                                                                   |
| ± Medica               | re Outpatient Adjudication Information                                                               |
| Other Pay              | yer Information                                                                                      |
| * Payer/Ins            | urance Organization Name: amerigroup                                                                 |
| Addit                  | ional Other Payer Information                                                                        |
| Entity                 | ▼                                                                                                    |
| * 10.                  | Americanup * ID DI Davor Identification                                                              |
| 10;                    | Type:                                                                                                |
| Claim Che<br>Remittanc | eck or the cryy                                                                                      |
| Number T               | ype:   PA/Referral No.:                                                                              |
| Payer Cla              |                                                                                                    |
| Adjustme               | nt: Uniformation                                                                                     |
|                        | atary Amounts                                                                                        |
| COB Paver              | r Paid Amount: 25.00                                                                                 |
| + Additi               | onal COB Information                                                                                 |
|                        |                                                                                                    |
| • OTHER                | PAYER REFERRING PROVIDER INFORMATION                                                                 |
| <b>•</b> OTHER         | PAYER RENDERING PROVIDER INFORMATION                                                                 |
|                        | PAYER BILLING PROVIDER INFORMATION                                                                   |
|                        | PAYER SUPERVISING PROVIDER - SECONDARY ID INFORMATION                                                |
|                        | TATER SERVICE FACILITY ECCATION INFORMATION                                                          |
| Aud Another            |                                                                                                    |
|                        | TION                                                                                                 |
| AIM INFORMA            | non                                                                                                  |
| becialized Line        | Services, Miscellaneous Line Data, Line Level Providers, Miscellaneous Line Dates, Test Results or F |
| + PRIOR AU             | THORIZATION                                                                                          |
| CLAIM NO               | )TE                                                                                                  |
| Type<br>Code:          | ADD-Additional Information                                                                           |
| Note:                  | AI/AN MC WRAPAROUND                                                                                  |
|                        |                                                                                                    |
|                        |                                                                                                    |
|                        | *                                                                                                    |